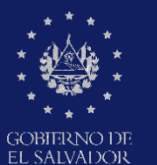

MINISTERIO DE EDUCACIÓN, CIENCIAY TECNOLOGÍA

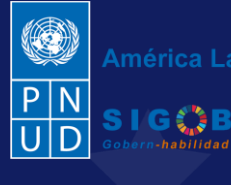

América Latina y el Caribe

Guía para el registro de acciones y completar el Aviso de vulneración en entorno escolar, en el trámite digital (SALVE), a través de la plataforma SIGOB-SOL

por jefa (e) departamental de gestión pedagógica

Cuando el (la) presunto (a) vulnerador (a) es el (la) Director (a) de Centro Educativo

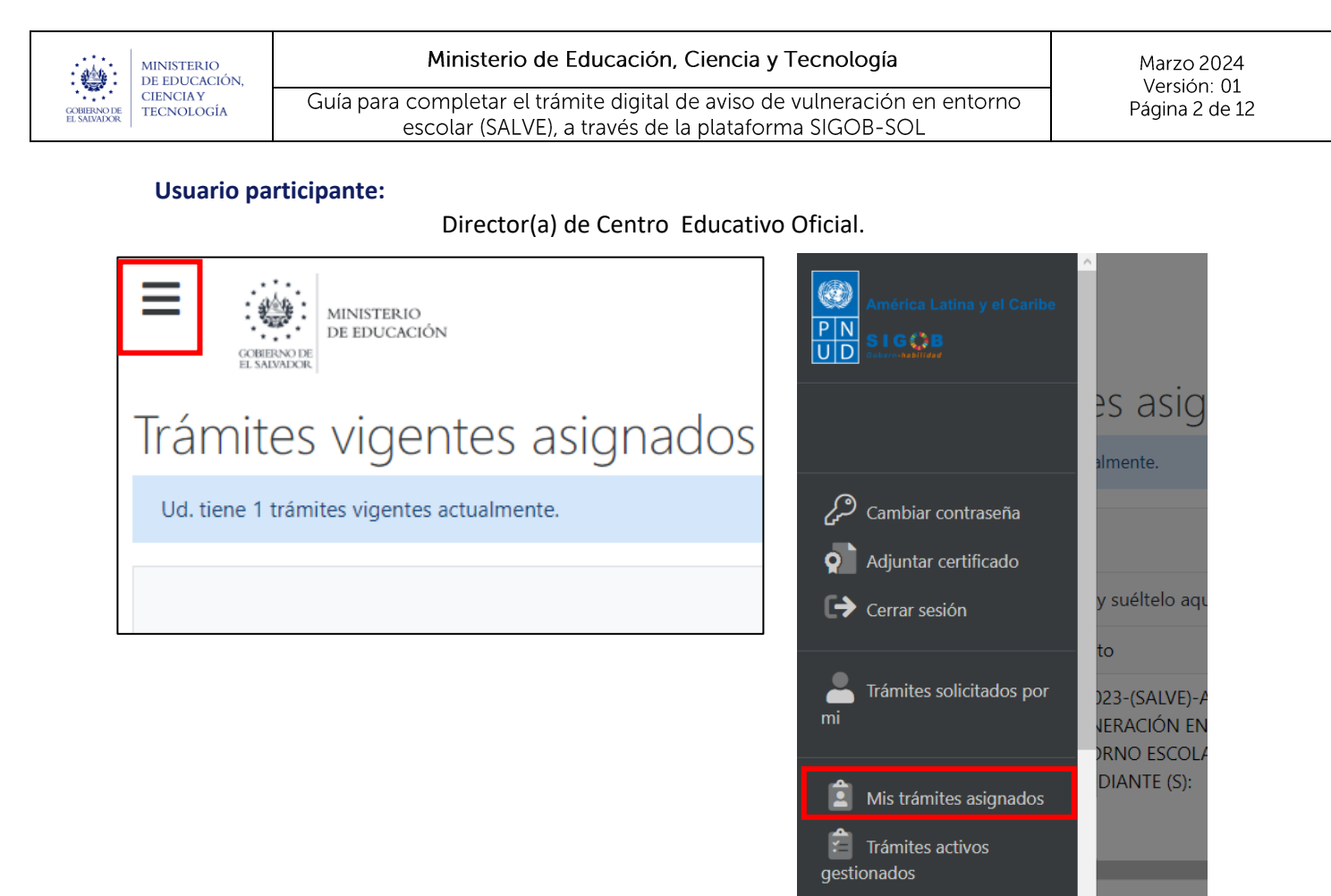

Para proceder a completar un aviso de vulneración en entorno escolar (SALVE), por parte de Director(a) de Centro Educativo Oficial, dirigirse a la parte superior izquierda, presionar en el menú y hacer clic en área titulada: Mis Tramites Asignados

| CORRENCT DE EDUCAC           | )<br>IÓN                                                                               |                       |                                                                                  |            |                                   |                | América Latina y el Caribe |
|------------------------------|----------------------------------------------------------------------------------------|-----------------------|----------------------------------------------------------------------------------|------------|-----------------------------------|----------------|----------------------------|
| Trámites vige                | entes asignado                                                                         | os a Ud.              |                                                                                  |            | Bienvenido(a) 💄                   |                |                            |
| Ud. tiene 1 trámites vigente | es actualmente.                                                                        |                       |                                                                                  |            |                                   |                | C Refrescar                |
|                              |                                                                                        |                       |                                                                                  |            |                                   |                | Q Filtrar                  |
| Arrastre el título de una co | lumna y suéltelo aquí para agru                                                        | upar por ese criterio |                                                                                  |            |                                   |                |                            |
| Código de trámite 🛛 🕇        | Asunto †                                                                               | Fecha in 🝸            | Tipo de trámite <b>T</b>                                                         | Estado 🔻   | Fase actual                       | Próxima acción | Solicitado por 🝸 🛛 Ú       |
| AVISO/000000167/2023         | A1.2023-(SALVE)-AVISO DE<br>VULNERACIÓN EN<br>ENTORNO ESCOLAR, A<br>ESTUDIANTE (S): A: |                       | A1.2023-(SALVE)-AVISO DE<br>VULNERACIÓN EN ENTORNO<br>ESCOLAR, A ESTUDIANTE (S): | En Gestión | COMPLETAR AVISO DE<br>VULNERACIÓN | Ninguna        | 1                          |

Una vez que se encuentre en la bandeja, hacer doble clic en el registro seleccionado, para abrir el mismo y contextuarse del caso, revisando los datos de los grupos siguientes:

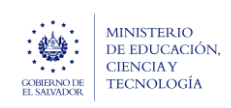

Ministerio de Educación, Ciencia y Tecnología

Guía para completar el trámite digital de aviso de vulneración en entorno escolar (SALVE), a través de la plataforma SIGOB-SOL

Marzo 2024 Versión: 01 Página 3 de 12

# 1. INFORMACIÓN DE RECEPCIÓN Y REGISTRO DEL AVISO.

A. HACER CLIC EN ESTE GRUPO.

| Información de recepción y registro del aviso                                                      |                                |                                                |               |                                           |    |                |                  | ^   |
|----------------------------------------------------------------------------------------------------|--------------------------------|------------------------------------------------|---------------|-------------------------------------------|----|----------------|------------------|-----|
| Con *, se distinguen los campos obligatorios. (En todos los grupos de datos)<br>Datos de recepción |                                |                                                |               |                                           |    |                |                  |     |
| Área o denominación*: Oficina de Atención Ciudadana 🔹                                              | Modo de recepción*             | : Presencial                                   | •             | Fecha*: 07/03/20                          | 24 | <b>:</b>       |                  |     |
| Que inicialmente ha recepcionado el aviso.                                                         | <ol> <li>Del aviso.</li> </ol> |                                                |               | <ol> <li>De recepción del avis</li> </ol> | o. |                |                  |     |
| Datos de registro                                                                                  |                                |                                                |               |                                           |    |                |                  |     |
| Oficina de Atención Ciudadana de*: Dirección Departamental de San Salvador                         | •                              | Nombre del funcionario:                        | Rossana Perez |                                           |    | Fecha y hora:  | 14/03/2024 18:51 | G 🖬 |
| Que registra el aviso.                                                                             |                                | <ol> <li>Que registra el aviso de v</li> </ol> | ulneración.   |                                           |    | De registro de | el aviso.        |     |
|                                                                                                    |                                |                                                |               |                                           |    |                |                  |     |

# 2. INFORMACIÓN DEL SUCESO.

B. HACER CLIC EN ESTE GRUPO.

| INFORMACIÓN DEL SUCESO                                                                                                    |                                                                                                    | <b>^</b>                                                                                                    |
|----------------------------------------------------------------------------------------------------|----------------------------------------------------------------------------------------------------|----------------------------------------------------------------------------------------------------|
| El señor Carlos Umaña cuenta que su h<br>nunca se dan cuenta de nada. El niño s<br>puntadas (ver imágenes caso mg1028)                                                                            | jo, Steven Josué Argumedo Arana, de 7 años, estudia 2º grado<br>ente y expresa que la maestra "Mónica González", no lo quiere<br>de la cual la maestra no se dio cuenta de nada. la maestra no l                  | en el CENTRO ESCOLAR MODESTO BARRIOS, de San Salvador, ha presentado una serie de golpes y los profesores<br>por la forma en que lo trata. El último incidente fue una herida en la cabeza que tuvieron que darle más de 8<br>cree cuando el niño le dice que le quieren pegar." |
| Describa detalladamente el suceso, tratando de recabar la mayor parte     Fecha: 01/03/2024     Hora: 9:30     Del suceso.     Jordan de la proximada en suceso.                                  | de la información sobre el aviso *           Image: manifestó el         Frecuencia:         Durante un mes           que se manifestó el         Image: manifestó el suceso.         Image: manifestó el suceso. | Lugar específico del suceso: Salon de clases     Registre el lugar específico. Sí el suceso ha ocurrido dentro o fuera del centro educativo.                                                                                                    |
| Centro educativo donde se manifestó el sucesor* 11308   CENTI<br>Según aviso. Seleccione el centro educativo en que se manifestó el suce<br>Departamento del centro educativor* 06 - SAN SALVADOR | RO ESCOLAR "MODESTO BARRIOS"<br>so y presione el botón verde titulado: COMPLETAR INFO. DE CEO *<br>Município del centro educativo:* 06                                                                            | • AGUILARES Distrito:                                                                                                    |
| En que se manifestó el suceso *  Público o privado*  PÚBLICO                                                                                                    | En que se manifestó el suceso *     Corren electrónico*     11308@mined edu sy.                                                                                                    | En que se manifestó el suceso. Placa de vehículor                                                                                                    |
| <ul> <li>Indica si el centro educativo en que se manifestó el suceso, es público o privado.</li> </ul>                                                                                            | Del centro educativo.                                                                                                    | <ul> <li>Registre, si en el suceso está involucrado un vehículo.</li> </ul>                                                                                                    |
| Nombre del motorista:<br>Registre, si en el suceso está involucrado un vehículo.                                                                                                    | Documentos: Seleccione  Adicionales presentados por el informa                                                                                                    | Imagenes:<br>The.<br>Seleccione  Completado<br>Caso mg1028.pdf<br>Archivo(i) subidos exitosamente.                                                                                                    |
|                                                                                                    |                                                                                                    | <ol> <li>Adicionales presentados por el informante.</li> </ol>                                                                                                    |

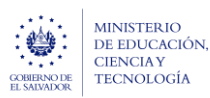

### 3. INFORMANTE DEL AVISO.

C. HACER CLIC EN ESTE GRUPO.

| Denominación *: Padre de la pr                    | esunta víctima                      | ▼ Núr                                       | mero de NIE:                                                        |                                     | Número de NIP:                              |                                                                    |                                             |
|---------------------------------------------------|-------------------------------------|---------------------------------------------|---------------------------------------------------------------------|-------------------------------------|---------------------------------------------|--------------------------------------------------------------------|---------------------------------------------|
| Del informante.                                   |                                     | R<br>el info                                | egistre el número de NIE y presione el bo<br>ormante es estudiante. | otón: Mostrar datos, si             | Presionar el botó<br>de NIP, si el informan | n: Mostrar datos, después de registrar el número<br>te es docente. |                                             |
| Tipo de identificación:                           | •                                   | Número de Identificación:                   |                                                                     | Primer nombre:                      | Carlos                                      | Segundo nombre:                                                    | Tercer nombre:                              |
| Seleccione, si el informante es difere<br>íctima. | nte de estudiante o presunta        | Digite, si el Informante es o<br>victima.   | diferente de Estudiante o presunta                                  | <ul> <li>Del informante.</li> </ul> |                                             | 1 Del informante.                                                  | <ol> <li>Del informante.</li> </ol>         |
| Primer apellido: Umaña                            | Segundo apellido:                   | Terc                                        | er apellido:                                                        | Sexo: Masculi                       | no 🔻                                        | Edad: 42                                                           | Teléfono: 73168129                          |
| Del informante.                                   | <ol> <li>Del informante.</li> </ol> | <b>3</b> D                                  | el informante.                                                      | Del informante.                     |                                             | Del informante.                                                    | Número de teléfono móvil del<br>informante. |
| Teléfono fijo:                                    | Correo electrónico:                 | CarlosUm95@gmail.com                        | Dirección de resid                                                  | lencia: POLIGONO 12                 | LOTE 9                                      |                                                                    |                                             |
| Del informante.                                   | <ol> <li>Del informante.</li> </ol> |                                             | 1 Del informante.                                                   |                                     |                                             |                                                                    |                                             |
| Departamento: 06 - SAN SALVA                      | DOR •                               | Municipio: 0601 - AGU                       | ILARES •                                                            | Distrito:                           |                                             |                                                                    |                                             |
| De residencia, del informante.                    |                                     | De residencia, del informa                  | nte.                                                                | De residencia, de                   | l informante.                               |                                                                    |                                             |
| Nacionalidad:                                     | •                                   | Naturalizado:                               | •                                                                   |                                     |                                             |                                                                    |                                             |
| Del informante.                                   |                                     | Si el informante es de nacio<br>extranjera. | onalidad                                                            |                                     |                                             |                                                                    |                                             |
| Comentarios adicionale                            | 25                                  |                                             |                                                                     |                                     |                                             |                                                                    |                                             |
|                                                   | Ya presento la denuncia ante        | la fiscalía.                                |                                                                     |                                     |                                             |                                                                    |                                             |
|                                                   |                                     |                                             |                                                                     |                                     |                                             |                                                                    |                                             |

**4.REVISAR EL LINEAMIENTO Y PLAZO DE GESTIÓN** definido por el (el) Coordinador (a) Jurídica (o) en el grupo de datos titulado: Clasificación y lineamientos.

| • • • • • • • • • • • • • • • •                                                                                                    |                                                                                                    |                         |
|----------------------------------------------------------------------------------------------------|----------------------------------------------------------------------------------------------------|-------------------------|
| 🚯 Obligatorio para profesional que emite lineamiento.                                                                                                    | <ol> <li>Obligatorio para profesional que emite lineamiento.</li> </ol>                                                    | 1 De deserción escolar. |
| Lineamientos de acción(es):<br>Debe informar al Director Departamental de<br>dicionales, emitidas por el (la) Coordinador (a) Jurídico (a), en base a la norma | : inmedato, si considera un estado grave los impactos ocasionados en la gestión pedagógica del Director y de los Docentes. | 8                       |

- 1.1. Actuar sobre la base del lineamiento de la (el) Coordinador (a) Jurídica (o) Departamental
- **1.2.** Conocer del plazo estipulado para realizar las acciones definidas en el Trámite y las orientadas por el (la) Coordinador (a) Jurídico (a)

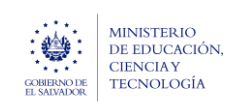

escolar (SALVE), a través de la plataforma SIGOB-SOL

5. LEER EL DETALLE DE ACCIONES a realizar, que el Aviso presenta por defecto y que están estipuladas en el grupo de datos titulado: Acciones de la (el) jefe departamental de Gestión Pedagógica y completamiento del Aviso.

| Detalle de acciones (JDGP):    | 1. Evaluar la afectación de clima laboral<br>2. Evaluar el nivel de ausentismo estudiantil<br>3. Evaluar la utarticipación estudiantil<br>4. Evaluar la utilización de Recursos Pedagógico<br>5. Evaluar el rendimiento escolar | • | Informe de acciones realizadas (JDGP):                   |
|--------------------------------|----------------------------------------------------------------------------------------------------|---|----------------------------------------------------------|
| A realizar por el jefe Depart. | mental de Gestión Pedagogica.                                                                                                    |   |                                                          |
| Nombro del Jofe Departame      | ntal: Jafa /a Dantal, da Gast, Dadagónica da San Saluador - Clara Luz Racinos da Zamora                                                                                                    |   | Email del Jafe Denartamental: clara recipec@mined.gob.sv |

**5.1.** Pauta de acciones a realizar, predefinidas en el Sistema para la (el) Jefa (a) de gestión pedagógica departamental.

### 6. COMPLETAR DATOS DEL (LA) PRESUNTO(A) ESTUDIANTE VULNERADO(A).

1 Del Jefe Departamental de Gestión Pedagógica

|                                                                                                    |                                                                                                    | b. J                                                     |                                                                |                          |                            |                                                                    |                           |                            |                                                    |
|----------------------------------------------------------------------------------------------------|----------------------------------------------------------------------------------------------------|----------------------------------------------------------|----------------------------------------------------------------|--------------------------|----------------------------|--------------------------------------------------------------------|---------------------------|----------------------------|----------------------------------------------------|
| Denominación: Estudiante                                                                                            | ~                                                                                                    | umero de NIE: 35                                         | 56335                                                          | 🥒 Mostrar datos          |                            |                                                                    |                           |                            |                                                    |
| De el (la) presunto (a) estudiante vulnerado (a)                                                                    |                                                                                                    | B Si el (la) presunto (a)<br>registrar el NIE del estudi | estudiante vulnerado (a) o un<br>ante mas agraviado.           | grupo deestudiantes,     |                            |                                                                    |                           |                            |                                                    |
| Datos personales                                                                                                    |                                                                                                    |                                                          |                                                                |                          |                            |                                                                    |                           |                            |                                                    |
| Primer nombre: JORGE                                                                                                | Segundo nombre:                                                                                          |                                                          | Tercer nombre:                                                 |                          | Primer apellido: ARC       | UMEDO                                                              | Segundo apellido:         |                            | Tercer apellido:                                   |
| De el (la) presunto (a) estudiante vulnerado (a)                                                                    | 🚺 De el (la) presunto (a                                                                                 | ) estudiante vulnerado (a)                               | De el (la) presunto (a)                                        | estudiante vulnerado (a) | 🚯 De el (la) presunto (a)  | estudiante vulnerado (a)                                           | 1 De el (la) presunto (a) | ) estudiante vulnerado (a) | B De el (la) presunto (a) estudiante vulnerado (a) |
| Tipo de identificación:                                                                                             | •                                                                                                    | Número de identifica                                     | ión:                                                           |                          | Sexo:                      | •                                                                  | Edad:                     |                            | Teléfono fijo:                                     |
| De el (la) presunto (a) estudiante vulnerado (a)                                                                    |                                                                                                    | 🚯 De el (la) presunto (a)                                | estudiante vulnerado (a)                                       |                          | B De el (la) presunto (a)  | estudiante vulnerado (a)                                           | B De el (la) presunto (a) | ) estudiante vulnerado (a) | B De el (la) presunto (a) estudiante vulnerado (a) |
| Rango etéreo:                                                                                                    | •                                                                                                    | Teléfono:                                                |                                                                | Dirección de residenci   |                            |                                                                    |                           |                            |                                                    |
| De el (la) presunto (a) estudiante vulnerado (a)                                                                    |                                                                                                    | Número de teléfono<br>estudiante vulnerado (a)           | móvil de el (la) presunto (a)                                  | De el (la) presunto (a)  | estudiante vulnerado (a)   |                                                                    |                           |                            |                                                    |
| Departamento:                                                                                                    | •                                                                                                    | Municipio:                                               |                                                                | •                        | Distrito:                  |                                                                    |                           | Correo electrónico:        |                                                    |
| De residencia, de el (la) presunto (a) estudiante vul                                                               | ierado (a)                                                                                               | De residencia, de el ()                                  | a) presunto (a) estudiante vul                                 | nerado (a)               | 1 De residencia, de el (la | ) presunto (a) estudiante vu                                       | Inerado (a)               | 1 De el (la) presunto (a)  | ) estudiante vulnerado (a)                         |
| Datos del centro educativo en                                                                                       | el que el (la) pre                                                                                       | sunto (a) estudia                                        | nte vulnerado (a)                                              | estudia.                 |                            |                                                                    |                           |                            |                                                    |
| Centro educativo:                                                                                                   |                                                                                                    |                                                          |                                                                |                          |                            | 🔻 🥒 CON                                                            | IPLETAR INFO. CEO - ESTUI | DIANTE VULNERADO (A)       |                                                    |
| En el que estudia el (la) presunto (a) estudiante vul                                                               | ierado (a)                                                                                               |                                                          |                                                                |                          |                            |                                                                    |                           |                            |                                                    |
|                                                                                                    |                                                                                                    |                                                          | Municipio del centro                                           | educativo:               |                            |                                                                    | Distrito del centro ed    | lucativo:                  |                                                    |
| Departamento del centro educativo:                                                                                  | Departamento del centro educativo:<br>() En el que estudia el (la) presunto (a) estudiante vulnerado (a) |                                                          | En el que estudia el (a) presunto (a) estudiante vulnerado (a) |                          |                            | () En el que estudia el (la) presunto (a) estudiante vulnerado (a) |                           |                            | inerado (a)                                        |
| Departamento del centro educativo:<br>En el que estudia el (la) presunto (a) estudiante vul                         | ierado (a)                                                                                               |                                                          |                                                                |                          |                            |                                                                    |                           |                            |                                                    |
| Departamento del centro educativo:<br>) En el que estudia el (la) presunto (a) estudiante vul<br>público o privado: | erado (a)                                                                                                |                                                          |                                                                |                          |                            | De director de CEO o                                               | Acreditación:             |                            |                                                    |

6.1 En el primer campo titulado: denominación verificar sí el campo tiene registrado el valor: Estudiante. de ser así, digite el Nro. del estudiante (presuntamente vulnerado) en el campo titulado: Numero de NIE.. al presionar el botón de color verde titulado: MOSTRAR DATOS, el Sistema le va a presentar todos los datos del Estudiante que se encuentran para este grupo titulado: DATOS DE EL (LA) PRESUNTO (A) ESTUDIANTE VULNERADO (A). Además le va a presentar los valores del grupo de datos titulado: OTROS DATOS DEL ESTUDIANTE.

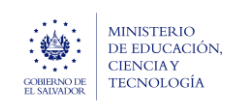

#### Ministerio de Educación, Ciencia y Tecnología

Guía para completar el trámite digital de aviso de vulneración en entorno escolar (SALVE), a través de la plataforma SIGOB-SOL

Marzo 2024 Versión: 01 Página 6 de 12

#### La información que presenta SALVE del Estudiante es importada de la Información del Estudiante en el Sistema SIGES

DATOS DE EL (LA) PRESUNTO (A) ESTUDIANTE VULNERADO (A)

| Denominación: Estudiante 🔻                                                                                              | Número de NIE: 3566335 🖋 Mostrar dato                                                                                        | s                                                     |                                                        |                                                  |
|----------------------------------------------------------------------------------------------------|----------------------------------------------------------------------------------------------------|-------------------------------------------------------|--------------------------------------------------------|--------------------------------------------------|
| 1 De el (la) presunto (a) estudiante vulnerado (a)                                                                      | Si el (la) presunto (a) estudiante vulnerado (a) o un grupo deestudiantes,<br>registrar el NIE del estudiante mas agraviado. |                                                       |                                                        |                                                  |
| Datos personales                                                                                                    |                                                                                                    |                                                       |                                                        |                                                  |
| Primer nombre: JORGE Segundo nombre: A                                                                                  | LBERTO Tercer nombre:                                                                                                    | Primer apellido: ARGUMEDO                             | Segundo apellido: ARANA                                | Tercer apellido:                                 |
| De el (la) presunto (a)     De el (la) presunto (a)                                                                     | estudiante vulnerado (a) (b) De el (la) presunto (a) estudiante vulnerado (a)                                                | De el (la) presunto (a) estudiante vulnerado (a)      | De el (la) presunto (a) estudiante vulnerado (a)       | De el (la) presunto (a) estudiante vulnerado (a) |
| Tipo de identificación: Carnet de estudiante 🔻                                                                          | Número de identificación:                                                                                                    | Sexo: Femenino 🔻                                      | Edad: 17                                               | Teléfono fijo:                                   |
| De el (la) presunto (a) estudiante vulnerado (a)                                                                        | De el (la) presunto (a) estudiante vulnerado (a)                                                                             | De el (la) presunto (a) estudiante vulnerado (a)      | De el (la) presunto (a) estudiante vulnerado (a)       | De el (la) presunto (a) estudiante vulnerado (a) |
| Rango etéreo: 🔻                                                                                                    | Teléfono: 71667332 Dirección de resid                                                                                        | encia: CANTON LOS HUATALES CASERIO LOS VALDIVIE       | 50                                                     |                                                  |
| De el (ia) presunto (a) estudiante vulnerado (a)                                                                        | Número de teléfono móvil de el (la) presunto (a)     De el (la) presunt estudiante vulnerado (a)                             | to (a) estudiante vulnerado (a)                       |                                                        |                                                  |
| Departamento: 01 - AHUACHAPAN 🔻                                                                                         | Municipio: 0101 - AHUACHAPAN                                                                                                 | Distrito:                                             | Correo electrónico:                                    |                                                  |
| De residencia, de el (la) presunto (a) estudiante vulnerado (a)                                                         | De residencia, de el (la) presunto (a) estudiante vulnerado (a)                                                              | De residencia, de el (la) presunto (a) estudiante vul | nerado (a) 🚯 De el (la) presunto (a                    | ) estudiante vulnerado (a)                       |
| Datos del centro educativo en el que el (la) pres                                                                       | sunto (a) estudiante vulnerado (a) estudia.                                                                                  |                                                       |                                                        |                                                  |
| Centro educativo:                                                                                                    |                                                                                                    | 🔻 🥒 сом                                               | PLETAR INFO. CEO - ESTUDIANTE VULNERADO (A)            |                                                  |
| 1 En el que estudia el (la) presunto (a) estudiante vulnerado (a)                                                       |                                                                                                    |                                                       |                                                        |                                                  |
| Departamento del centro educativo:                                                                                      | Municipio del centro educativo:                                                                                              |                                                       | Distrito del centro educativo:                         |                                                  |
| En el que estudia el (la) presunto (a) estudiante vulnerado (a)                                                         | En el que estudia el (la) presunto (a) estudiante                                                                            | e vulnerado (a)                                       | En el que estudia el (la) presunto (a) estudiante vu   | Inerado (a)                                      |
| Público o privado:                                                                                                    |                                                                                                    | De director de CEO o                                  | Acreditación:                                          |                                                  |
| Indica si el centro educativo en que estudia el<br>(la) presunto (a) estudiante vulnerado (a), es público<br>o privado. | n Ciudadana:                                                                                                    | Que completa el aviso                                 | o, sobre el (ia) presunto (a) estudiante vulnerado (a) | ß                                                |
| <ol> <li>Que registra el aviso, :</li> </ol>                                                                            | sobre el (la) presunto (a) estudiante vulnerado (a)                                                                          |                                                       |                                                        |                                                  |

| Madelided de estudios DECCNICIAL                                                                                                    |                                                                                       | Con a sife a si é su                                                             | Converte Condo                                                                                                    |                                                                                    | PUPUCO                                              |                                                                          | Distancia da su                                                                           | 10Kh4                                                                    |
|----------------------------------------------------------------------------------------------------|---------------------------------------------------------------------------------------|----------------------------------------------------------------------------------|----------------------------------------------------------------------------------------------------|------------------------------------------------------------------------------------|-----------------------------------------------------|--------------------------------------------------------------------------|-------------------------------------------------------------------------------------------|--------------------------------------------------------------------------|
| Modalidad de estudio: PRESEINCIAL                                                                                                    |                                                                                       | Especificación:                                                                  | Segundo Grado                                                                                                    | Medio de transport                                                                 | POBLICO                                             |                                                                          | Distancia de su o                                                                         | asa a la sede: TUKIM                                                     |
| De el (la) presunto (a) estudiante vulnerad                                                                                                    | lo (a)                                                                                | De el (la) presun                                                                | ito (a) estudiante vulnerado (a)                                                                                                    | En que se desplaza                                                                 | a a CEO.                                            |                                                                          | De el (la) presul                                                                         | nto (a) estudiante vulnerado (a)                                         |
| Discapacidades: ninguna                                                                                                    |                                                                                       | Estado civil:                                                                    | Menor de edad 🔹                                                                                                    | Cantidad de hijos:                                                                 | 0                                                   | Trabaja: NO                                                              | •                                                                                         |                                                                          |
| De el (la) presunto (a) estudiante vulnerad                                                                                                    | ło (a)                                                                                | 🚯 De el (la) presun                                                              | to (a) estudiante vulnerado (a)                                                                                                    | De el (la) presunto<br>vulnerado (a)                                               | De el (la) presunto (a) estudiante     Ulnerado (a) |                                                                          | ito (a) estudiante                                                                        |                                                                          |
| Dependencia económica: Padre y Ma                                                                                                    | adre 🔹                                                                                | Ocupación: F                                                                     | studiante                                                                                                    | •                                                                                  | Nacionalidad:                                       | Salvadoreña                                                              | •                                                                                         | Naturalizado: NO                                                         |
| De el (la) presunto (a) estudiante vulnerad                                                                                                    | do (a)                                                                                | De el (la) presun                                                                | to (a) estudiante vulnerado (a)                                                                                                    |                                                                                    | 1 De el (la) presunt                                | to (a) estudiante vulnerado                                              | (a)                                                                                       | <ol> <li>De el (la) presunto (a) estudiante<br/>vulnerado (a)</li> </ol> |
| Estado: Vive                                                                                                    | •                                                                                     |                                                                                  |                                                                                                    |                                                                                    |                                                     |                                                                          |                                                                                           |                                                                          |
| (a)<br>Datos del responsable o fa                                                                                                    | amiliar a cargo (                                                                     | ísi es estudian                                                                  | ite)                                                                                                    |                                                                                    |                                                     |                                                                          |                                                                                           |                                                                          |
| (a)<br>Datos del responsable o fa<br>Primer nombre: Carlos                                                                                                    | amiliar a cargo (                                                                     | (si es estudian<br>Segundo nombre                                                | e e e e e e e e e e e e e e e e e e e                                                                                                    | Primer apellido: U                                                                 | Jmaña                                               |                                                                          | Segundo apellid                                                                           | o:                                                                       |
| (a)<br>Datos del responsable o fa<br>Primer nombre: Carlos<br>① Del responsable o familiar a cargo.                                                                                                    | amiliar a cargo (                                                                     | (si es estudian<br>Segundo nombre<br>Del responsable                             | t <b>e</b> ).<br>×<br>o familiar a cargo.                                                                                                    | Primer apellido: 1<br>Del responsable o                                            | Jmaña<br>familiar a cargo.                          |                                                                          | Segundo apellid                                                                           | o:<br>e o familiar a cargo.                                              |
| (a)<br>Datos del responsable o fa<br>Primer nombre: Carlos<br>① Del responsable o familiar a cargo.<br>Sexo: Masculino                                                                                                    | amiliar a cargo (<br>Teléfono: 731681                                                 | (si es estudian<br>Segundo nombre<br>Del responsable<br>29                       | te).<br>c familiar a cargo.<br>Dirección: POLIGONO 12 LOTE 9                                                                                                    | Primer apellido: 0<br>Del responsable o                                            | Jmaña<br>familiar a cargo.                          |                                                                          | Segundo apellid                                                                           | o:<br>e o familiar a cargo.                                              |
| a) Datos del responsable o fa Primer nombre: Carlos Del responsable o familiar a cargo. Sexo: Masculino  Del responsable o familiar a cargo.                                                                                                    | Teléfono: 731681<br>Teléfono: 731681                                                  | (si es estudian<br>Segundo nombre<br>Del responsable<br>129<br>familiar a cargo. | te).                                                                                                    | Primer apellido: U<br>Del responsable o                                            | Jmaña<br>familiar a cargo.                          |                                                                          | Segundo apellid<br>Del responsable                                                        | o:<br>e o familiar a cargo.                                              |
| (a)<br>Datos del responsable o fa<br>Primer nombre: Carlos<br>Del responsable o familiar a cargo.<br>Sexo: Masculino •<br>Del responsable o familiar a cargo.<br>Departamento de residencia: 06 - SA                                                                                                    | Teléfono: 731681<br>C Del responsable o<br>N SALVADOR                                 | (si es estudian<br>Segundo nombre<br>Del responsable<br>129<br>familiar a cargo. | x o familiar a cargo.<br>Dirección: POLIGONO 12 LOTE 9<br>O De residencia del responsable o familia<br>Municipio de residencia: 0601 - AG                                                                                                    | Primer apellido: t<br>Del responsable o<br>a cargo.                                | Jmaña<br>familiar a cargo.                          | Distrito:                                                                | Segundo apellid<br>Del responsable                                                        | o:<br>e o familiar a cargo.                                              |
| (a)<br>Datos del responsable o fa<br>Primer nombre: Carlos<br>Del responsable o familiar a cargo.<br>Sexo: Masculino •<br>Del responsable o familiar a cargo.<br>Departamento de residencia: 06 - SA<br>Del responsable o familiar a cargo.                                                                                                    | Teléfono: 731681<br>Del responsable o<br>NI SALVADOR                                  | (si es estudian<br>Segundo nombre<br>Del responsable<br>129<br>familiar a cargo. | tte).<br>c familiar a cargo.<br>Dirección: POLIGONO 12 LOTE 9<br>① De residencia del responsable o familia<br>Municipio de residencia: 0601 - A0<br>① Del responsable o familiar a cargo.                                                                                       | Primer apellido: U Del responsable o a cargo. SUILARES                             | Jmaña<br>familiar a cargo.<br>v                     | Distrito:<br>() Del responsable o                                        | Segundo apellid<br>Del responsable<br>familiar a cargo.                                   | o:<br>e o familiar a cargo.                                              |
| (a)<br>Datos del responsable o fa<br>Primer nombre: Carlos<br>● Del responsable o familiar a cargo.<br>Sexo: Masculino ▼<br>● Del responsable o familiar a cargo.<br>Departamento de residencia: 06 - SA<br>● Del responsable o familiar a cargo.<br>Correo electrónico: CarlosUm95@gma                                                         | amiliar a cargo (<br>Teléfono: 731681<br>Del responsable o<br>IN SALVADOR             | (si es estudian<br>Segundo nombre<br>Del responsable<br>129<br>familiar a cargo. | te).  To familiar a cargo.  Dirección: POLIGONO 12 LOTE 9  De residencia del responsable o familiar  Municipio de residencia: 0601 - A0  Del responsable o familiar a cargo.  Ocupación: Electricista                                                                           | Primer apellido: U Del responsable o a cargo. GUILARES                             | Jmaña<br>familiar a cargo.<br>v                     | Distrito:<br>Del responsable o<br>Escolaridad: bach                      | Segundo apellid<br>Del responsable<br>familiar a cargo.                                   | o:<br>e o familiar a cargo.                                              |
| a) Datos del responsable o fa Primer nombre: Carlos Del responsable o familiar a cargo. Del responsable o familiar a cargo. Del responsable o familiar a cargo. Correo electrónico: CarlosUm95@gma Del responsable o familiar a cargo.                                                                                                    | amiliar a cargo (<br>Teléfono: 731681<br>Del responsable o<br>NN SALVADOR             | (si es estudiar<br>Segundo nombre<br>Del responsable<br>129<br>familiar a cargo. |                                                                                                    | Primer apellido: U Del responsable o a cargo. SUILARES                             | Jmaña<br>familiar a cargo.<br>V                     | Distrito:<br>Del responsable o<br>Escolaridad: back<br>Del responsable o | Segundo apellid<br>Del responsable<br>familiar a cargo.<br>aillerato<br>familiar a cargo. | ot<br>e o familiar a cargo.                                              |
| (a)<br>Datos del responsable o fa<br>Primer nombre: Carlos<br>Del responsable o familiar a cargo.<br>Sexo: Masculino •<br>Del responsable o familiar a cargo.<br>Departamento de residencia: 06 - SA<br>Del responsable o familiar a cargo.<br>Correo electrónico: CarlosUm95@gma<br>Del responsable o familiar a cargo.<br>Profesión u oficio: | amiliar a cargo (<br>Teléfono: 731681<br>I Del responsable o<br>AN SALVADOR<br>al.com | (si es estudiar<br>Segundo nombre<br>Del responsable<br>129<br>familiar a cargo. | te).<br>o familiar a cargo.<br>Dirección: POLIGONO 12 LOTE 9<br>① De residencia del responsable o familiar<br>Municipio de residencia: 0601 - A0<br>① Del responsable o familiar a cargo.<br>Ocupación: Electricista<br>① Del responsable o familiar a cargo.<br>eferente: SI v | Primer apellido: [<br>Del responsable o<br>a cargo.<br>SUILARES<br>Parentesco: Paa | Jmaña<br>familiar a cargo.<br>v                     | Distrito:<br>Del responsable o<br>Escolaridad: bad<br>Del responsable o  | Segundo apeliid<br>Del responsable<br>familiar a cargo.<br>iillerato<br>familiar a cargo. | o:<br>e o familiar a cargo.                                              |

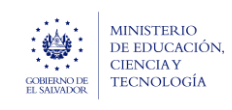

Guía para completar el trámite digital de aviso de vulneración en entorno

escolar (SALVE), a través de la plataforma SIGOB-SOL

Sí en el campo titulado: denominación, se registró el valor : Grupo de estudiantes, el Sistema no permitirá registrar ningún valor, por lo que los datos de este grupo no se deben completar.

#### 6.2 En el área de Datos del centro educativo en el que la presunta víctima estudia.

SI en el campo el **centro educativo** donde estudia el (la) presunto(a) estudiante vulnerado(a). No tienen ningún valor, proceda a registrarlo y seguidamente presionar siempre el botón de color verde titulado: COMPLETAR INFO. CEO-VICTIMA.

|                                                                                                    | Denominación: Estudiante                                                                                                    | *                                           | Número de NIE: 356                                                                             | 56335                                                                                                    | 🖋 Mostrar datos                           |                                                                                                    |                                                         |                                                                                                    |                                                                                                    |                                                   |
|----------------------------------------------------------------------------------------------------|----------------------------------------------------------------------------------------------------|---------------------------------------------|------------------------------------------------------------------------------------------------|----------------------------------------------------------------------------------------------------|-------------------------------------------|----------------------------------------------------------------------------------------------------|---------------------------------------------------------|----------------------------------------------------------------------------------------------------|----------------------------------------------------------------------------------------------------|---------------------------------------------------|
| Data personales     New revenies:   Data:   O tel () prevento () studietes vulveado ()     O tel () prevento () studietes vulveado ()   O tel () prevento () studietes vulveado ()   O tel () prevento () studie                                                                                                    | De el (la) presunto (a) estudiante vulnerado (a)                                                                                                    |                                             | Si el (la) presunto (a) e<br>estudiante mas agraviado.                                         | estudiante vulnerado (a) o un grupo deestud                                                                                                    | iantes, registrar el NIE del              |                                                                                                    |                                                         |                                                                                                    |                                                                                                    |                                                   |
| Networks (ASCAL Segunds services (ASEAL     Set (2) provers (2) enders veloces (2)     O et (2) provers (2) enders veloces (2)        O et (2) provers (2) enders veloces (2)       (2) et (2) provers (2) enders veloces (2) (2) et (2) provers (2) enders veloces (2) (2) et (2) enders veloces (2) (2) et (2) enders veloces (2) (2) et (2) enders veloces (2) (2) et (2) enders veloces (2) (2) enders veloces (2) (2) enders veloces (2) (2) enders veloces (2) (2) enders veloces (2) (2) enders veloces (2) (2) enders veloces (2) (2) enders veloces (2) (2) enders veloces (2)                                                                                                    | Datos personales                                                                                                    |                                             |                                                                                                |                                                                                                    |                                           |                                                                                                    |                                                         |                                                                                                    |                                                                                                    |                                                   |
| De se dig proueto (g endutiers viewado (g) De se dig proueto (g endutiers viewado (g) De se dig prouto (g endutiers viewado (g) De se dig prouto (g endutiers viewado (g) De se dig prouto (g endutiers viewado (g) De se dig prouto (g endutiers viewado (g) De se dig prouto (g endutiers viewado (g) De se dig prouto (g endutiers viewado (g) De se dig prouto (g endutiers viewado (g) De se dig prouto (g enduters viewado (g) De se dig prouto (g enduters viewado (g) De se dig prouto (g enduters viewado (g) De se dig prouto (g enduters viewado (g) De se dig prouto (g enduters viewado (g) De se dig prouto (g enduters viewado (g)                                                                                                    | Primer nombre: JORGE                                                                                                    | Segundo nombre: ALBERTO                     | 0                                                                                              | Tercer nombre:                                                                                                    |                                           | Primer apellido: ARGUMEDO                                                                                                    |                                                         | Segundo apellido: ARANA                                                                                                    |                                                                                                    | Tercer apellido:                                  |
| Too a later flack of a later a shudark i i i i i i i i i i i i i i i i i i i                                                                                                    | De el (la) presunto (a) estudiante vulnerado (a)                                                                                                    | De el (la) presunto (a) estudia             | nte vulnerado (a)                                                                              | De el (la) presunto (a) estudia                                                                                                    | nte vulnerado (a)                         | De el (la) presunto (a) estudiante                                                                                                    | vulnerado (a)                                           | De el (la) presunto (a) estudia                                                                                                    | nte vulnerado (a)                                                                                                    | De el (la) presunto (a) estudiante vulnerado (a)  |
| De te jå preute jå endufers ufvæds jå  De te jå preute jå endufers ufvæds jå De te jå preute jå endufers ufvæds jå  De te jå preute jå endufers ufvæds jå  De te jå preute jå endufers ufvæds jå  De te jå preute jå endufers ufvæds jå  De te jå preute jå endufers ufvæds jå  De te elj preute jå endufers ufvæds jå  De te elj preute jå endufers ufvæds jå  De te elj preute jå endufers ufvæds jå De te elj preute jå endufers ufvæds jå De te elj preute jå endufers ufvæds jå De te elj preute jå endufers ufvæds jå De te elj preute jå endufers ufvæds jå De te elj preute jå endufers ufvæds jå De te elj preute jå endufers ufvæds jå De te elj preute jå endufers ufvæds jå De te elj preute jå endufers ufvæds jå De te elj preute jå endufers ufvæds jå De te elj preute jå endufers ufvæds jå De te elj preute jå endufers ufvæds jå De te elj preute jå endufers ufvæds jå De te endufers ufvæds jå De te elj preute jå endufers ufvæds jå De te elj preute jå endufers ufvæds jå De te elj preute jå endufers ufvæds jå De te endufers ufvæds jå De te elj preute jå endufers ufvæds jå De te elj preute jå endufers ufvæds jå De te endufers ufvæds jå De te endufers ufvæds jå De te endufers ufvæds jå De te endufers ufvæds jå De te endufers ufvæds jå De te endufers ufvæds jå De te endufers ufvæds jå De te endufers ufvæds jå De te endufers ufvæds jå jå De te enduf                                                                                                    | Tipo de identificación: Carnet de estudiante                                                                                                    |                                             | Número de identificaci                                                                         | ión:                                                                                                    |                                           | Sexo: Femenino                                                                                                    | •                                                       | Edad: 17                                                                                                    |                                                                                                    | Teléfona fija:                                    |
| Regreteres     0: bei (p) presents (p) cutations valuess (p)        Description for residencia:       Description for residencia:   0: bei (p) presents (p) cutations valuess (p)    Description for residencia:   0: bei (p) presents (p) cutations valuess (p)    Description for residencia:   0: bei (p) presents (p) cutations valuess (p)    Description for residencia:   0: bei (p) presents (p) cutations valuess (p)    Description for residencia:   0: bei (p) presents (p) cutations valuess (p)    Description for residencia:   0: bei (p) presents (p) cutations valuess (p)    Description for residencia:   0: bei (p) presents (p) cutations valuess (p)    Description for residencia:   0: bei (p) presents (p) cutations valuess (p)    Description for residencia:   0: bei (p) presents (p) cutations valuess (p)    Description for residencia:   0: bei (p) presents (p) cutations valuess (p)    Description for residencia:   0: bei (p) presents (p) cutations valuess (p)        Description for residencia:   0: bei (p) presents (p) cutations valuess (p)      Description for residencia:   0: bei (p) presents (p) cutations valuess (p)        Description for residencia:   0: bei (p) presents (p) cutations valuess (p)      Description for residencia:   0: bei (p) presents (p) cutations valuess (p)          Description for residencia:                                                                                                    | De el (la) presunto (a) estudiante vulnerado (a)                                                                                                    |                                             | De el (la) presunto (a)                                                                        | estudiante vulnerado (a)                                                                                                    |                                           | De el (la) presunto (a) estudiante                                                                                                    | rulnerado (a)                                           | De el (la) presunto (a) estudia                                                                                                    | nte vulnerado (a)                                                                                                    | O De el (la) presunto (a) estudiante vulnerado (a |
| De ei fel preuerse je entuderes velverade jel De ei fel preuerse je entuderes velverade jel De ei fel preuerse je                                                                                                    | Rango etéreo:                                                                                                    |                                             | Teléfono: 71667332                                                                             |                                                                                                    | Dirección de residencia:                  | CANTON LOS HUATALES CASERIO LOS 1                                                                                                    | ALDIVIESO                                               |                                                                                                    |                                                                                                    |                                                   |
| Unitable ()  Desting ()  Desting ()  Dest                                                                                                    | De el (la) presunto (a) estudiante vulnerado (a)                                                                                                    |                                             | Número de teléfono m                                                                           | nóvil de el (la) presunto (a) estudiante                                                                                                    | O De el (la) presunto (a) estud           | liante vulnerado (a)                                                                                                    |                                                         |                                                                                                    |                                                                                                    |                                                   |
| Descharteret in Al-Al-Al-Al-Al-Al-Al-Al   Descharteret in al - Al-Al-Al-Al-Al-Al-Al     Descharteret in al - Al-Al-Al-Al-Al-Al-Al     Descharteret in al - Al-Al-Al-Al-Al-Al-Al     Descharteret in al - Al-Al-Al-Al-Al-Al-Al-Al     Descharteret in al - Al-Al-Al-Al-Al-Al-Al-Al     Descharteret in al - Al-Al-Al-Al-Al-Al-Al-Al-Al-Al-Al-Al-Al-A                                                                                                    |                                                                                                    |                                             |                                                                                                |                                                                                                    |                                           |                                                                                                    |                                                         |                                                                                                    |                                                                                                    |                                                   |
| Centered de de le prevente (q) enducters volveads (q) C nectore da de (q) prevente (q) enducters volveads (q) C nectore da de (q) prevente (q) enducters volveads (q)                                                                                                    |                                                                                                    |                                             | vulnerado (a)                                                                                  |                                                                                                    |                                           |                                                                                                    |                                                         |                                                                                                    |                                                                                                    |                                                   |
| Datas del centro educativo en el que el (la) presunto (a) estudiante vulnerado (a) estudiante vulnerado (a) estudiante vu                                                                                                    | Departamento: 01 - AHUACHAPAN                                                                                                    |                                             | vulnerado (a)<br>Municipio: 0101 -                                                             | AHUACHARAN                                                                                                    |                                           | Distrito:                                                                                                    |                                                         |                                                                                                    | Correo electrónico:                                                                                                    |                                                   |
| Certes etc.dtrie 1 2001   CPRTID ECOLAR 15000 HINNUSCE                                                                                                    | Departamento: 01 - AHUACHAPAN<br>De residencia, de el (la) presunto (a) estudiante vulnerado (a)                                                                                                    |                                             | vulnerado (a)<br>Município: 0101 -<br>O De residencia, de el (la                               | AHUACHAPAN<br>a) presunto (a) estudiante vulnerado (a)                                                                                         |                                           | Distrito:<br>De residencia, de el (la) presunto                                                                                                    | (a) estudiante vulnerado (a)                            |                                                                                                    | Correo electrónico:                                                                                                    | estudiante vulnerado (a)                          |
| Cardie davaha i de preuze () enderse vulneado ()<br>De de verse dala de () preuze () enderse vulneado ()<br>De de verse dala de ()<br>De de verse dala de ()<br>De de verse dala de ()<br>De de verse dala de verse dala de ()<br>De de verse dala de ()<br>De de ve | Departamento: 01 - AHUACHARAN<br>D De residencia, de el (IN) presunto (A) estudiante vulnerado (A)<br>Datos del centro educativo en el que el                                                                                                    | •<br>I (la) presunto (a) estu               | Municipio: 0101 -<br>O De residencia, de el (la<br>diante vulnerado                            | AHUACHAPAN<br>a) presunto (2) estudiante vulnerado (2)<br>do (a) estudia.                                                                      | ·                                         | Distrito:<br>De residencia, de el (la) presunto                                                                                                    | (a) estudiante vulnerado (a)                            |                                                                                                    | Correo electrónico:                                                                                                    | estudiante vulnerado (a)                          |
| The diverse is by heading is where the protocol (with all and is by heading is where the control of the diverse of (a) protocol (a) whereas (a) (b) (b) (b) (b) (b) (b) (b) (b) (b) (b                                                                                                    | Departamento: 01 - AHURCHARAN<br>© De vectorida, de el (a) presento (a) estudiante vulnerado (a)<br>Datos del centro educativo en el que e                                                                                                    | •<br>I (la) presunto (a) estu               | vulnerado (a)<br>Município: 0101 -<br>O De residencia, de el (la<br>diante vulnerado           | AHUACHAPAN<br>a) presunto (a) estudiante vulnerado (a)<br>o (a) estudia.                                                                       |                                           | Distrito:<br>Ce residencia, de el (sa) presunto                                                                                                    | (a) estudiante vulnerado (a)                            |                                                                                                    | Correo electrónico:<br>De el (la) presunto (a) e                                                                                                    | estudiante vulnerado (a)                          |
| Destination del centro educative     Municipio del centro educative     Datingio del centro educative       Di no que studia el de prevento (el studieres vinenzio (el centro educative)     O tor el que studiares (el prevento (el studieres vinenzio (el centro educative))       Natingio del centro educative     O tor el que studiares (el prevento (el studieres vinenzio (el centro educative))       Natingio del centro educative     O tor el que studiares (el prevento (el studieres vinenzio (el centro educative))       Natingio del centro educative     O tor el que studiares (el prevento (el studieres vinenzio (el centro educative))       Nationa del centro educative     D tor el que studiares (el prevento (el studieres vinenzio (el centro educative))       Nationa del centro educative     D tor el que studiares (el prevento (el studieres vinenzio (el centro educative))                                                                                                    | Departamento: 01 - AFURCHAREN<br>(D) Di restatoria, di el (d) presurto (d) escultura vorendo (d)<br>Datos del centro educativo en el que e<br>Centro educativo: 10001 (CENTRO ESCOLAR "ISDRO M                                                                                                    | r<br>I (la) presunto (a) estu               | Municipia: 0101 -<br>De residencia, de el (la<br>diante vulnerado                              | AHUACHAPAN<br>a) presunto (a) estudiante vulnerado (a)<br>(> (a) estudia.                                                                      |                                           | Distrito:<br>Ce residencia, de el (la) presunto                                                                                                    | a) estudiante vulnerado (a)                             | <ul> <li>COMPLETAR INFO. CEO -</li> </ul>                                                                                                    | Correo electrónico:<br>De el (la) presunto (a) e<br>ESTUDIANTE VULNERADO (                                                                                                    | estudiante vulneradio (s)                         |
|                                                                                                    | Departamento: 01 - AHJACHARAN<br>3 - A matterios, da el per persona (p) electritores coloreado (p)<br>Datos del centro educativo en el que el<br>Centro educativo: 10001 (CINITIO ESCOLAR "ISOROM<br>9 fin el que enduel el (p) presento (p) endutares infensio (p)                                                                                                    | -<br>l (ia) presunto (a) estu<br>Néndez:    | ulinerado (a)<br>Municipio: 0101 -<br>O De residencia, de el (a<br>diante vulnerado            | AHUACHARAN<br>() presunto (a) estudiante volverado (a)<br>() (a) estudia.                                                                      |                                           | Dishto:<br>Dishto:<br>Dis | (a) estudiante vulnerado (a)                            | COMPLETAR INFO. CEO-                                                                                                    | Comeo electrónico:<br>Comeo electrónico:<br>De el (a) presunto (a) e<br>ESTUDIANTE VUENERADO (                                                                                                    | estudiante scherado (r)                           |
| Notice op theter     De director de CEO o Acrestación       On cis al el corror exiscation en que emode el ful primeto (a)     De director de CEO o Acrestación                                                                                                    | Departmento 0 - AFUACHAPAN 0 Or instructs at a () persente (a) executive submatrix (a) Datas del centro educativo en el que e Centro educativo 1 10001 (CINTRO ESCUAR 15080 MI 0 In a ve mina el (a) preuno (a) (administra in/insala (a) Departmento del centro educativo                                                                                                    | •  <br>  (la) presunto (a) estu<br>exintez: | ulinerado (a)<br>Municipio: 0101 -<br>O De nesidencia, de el Pa<br>diante vulnerado            | AHURCHARAN<br>g presente (a) estudiante vulherado (a)<br>o (a) estudia.<br>Município del centro educati                                        | •                                         | Distrito:<br>Cra residencia, de el (laj presunto                                                                                                    | (i) estudiante vulnerado (ii)                           | COMPLETAR INFO. CEO- Distrito del centro educativo:                                                                                                    | Correo electrónico:<br>De el (a) presunto (a) el<br>ESTUDIANTE VILINERADO                                                                                                    | estudante vulnanato (d)                           |
| Ardia el donte elazario en que etuda el fej preunto (A                                                                                                    | Departamento 01 - AFUACHARAN<br>0 or existencia, de el ple presente (el existence subrendo (el<br>Datos del centro educativo en el que el<br>Centro educativo 10001 (EMITIO ESCUAR "ISORIO MI<br>o el que entel el (el presumo (el existence infresdo (el<br>Departamento del entro educativo ()<br>1 ne que entelse el (el presumo (e) existence infresdo (el                                                                                                    | •<br>I (la) presunto (a) estu<br>txtvotz:   | ulinerado (a)<br>Município: 0101 -<br>O De nesidencia, de el Pa<br>diante vulnerado            | AHUACHARAN<br>() presunto (c) situations vulnerado (c)<br>(o) (a) estudia.<br>Município del centro educat<br>() En vi que estudia vi (u) presu | ros:                                      | Distrito:<br>Ce residencia, de el (laj presunto                                                                                                    | (i) estudiante vulnerado (ii)                           | COMPLETAR INFO CEO     Distrito del centro educativo:     O fin el que studa el (a) pesso                                                               | Comeo electrónico: De el (a) presunto (a) el ESTUDANTE VUENERADO (a) ento (a) estudiante vulnerado (a)                                                                                                    | enutare numerato (d)<br>Al                        |
|                                                                                                    | Departamento: 01 - AH-JACHARAN  O existencia de el personano (c) el endutores coltrenato (c) Datos del centro educativo en el que e Centro educativo (c) 10001 (CM/TRO ESCOLAR 'ISORO M  O ni que endute el (d) persona (c) el endutores infrendo (c) Tin di que endute el (d) persona (c) que dataferes infrendo (c) Tin di que endute el (d) persona (c) que dataferes infrendo (c)                                                                                                    | າ<br>I (la) presunto (a) estu<br>ນຢາດຊະ     | vulnerado (a)<br>Municipia: 0101 -<br>O De residencia, de el fa<br>diante vulnerado            | ARLICHARN<br>() presunto () endators rulnando ()<br>() (a) estudia.<br>Município del centro educati<br>() for el cue endato el () presu        | rer  <br>nto (k) estudiante vulnerado (k) | Distritor<br>De vendencia, de el (b) presento                                                                                                    | ja) estudiante vulnerado (a)                            | COMPLETAR INFO CEO     COMPLETAR INFO CEO     Contro educative:     O for in que studia e (la presu escudar                                             | Correo electrónico:<br>Cor el (a) presunto (a) e<br>ESTUCIANTE VUINERADO<br>Into (a) estudiante vuinerado (a)                                                                                                    | esudane volvado (d)<br>20                         |
| Illustrate vilinado (a), es publico pimado.                                                                                                    | Departamento: 01 - AFAIACHARAN  O en relational: et el pla prenutera (d) escultares outreado (d)  Datos del centro educativo en el que e Centro educativo []  to el que enadas el (d) presunto (d) escultares númerado (d)  Departamento del centro educativo  to el que enadas el (d) presunto (d) escultares númerado (d)  Departamento del centro educativo  to el que enadas el (d) presunto (d) escultares númerado (d)  Parte de el centero educativo  (d) enadas el que enadas el (d) presunto (d) escultares númerado (d)  Parte de el centero educativo  (d) enadas el que enadas el (d) presunto (d) escultares númerado (d)  (d) enadas el que enadas el (d) presunto (d) escultares númerado (d)  (d) enadas el que enadas el (d) presunto (d) escultares númerado (d) | I (la) presunto (a) estu NNNE:              | vohensio (a)<br>Municipio: 1001-<br>O transforma, de el fa-<br>diante vulnerado                | AHLACHAINN<br>(g presente (g enclares subwards (g<br>( (a) estudia.<br>Municipio del centro educati<br>te el cue enclar el ja preso            | vo:<br> <br>                              | Distrito:                                                                                                    | a) estudiante vulnerado (a)                             | COMPLEMENTO CEO                                                                                                    | Comeo electrónico:<br>O se ( la presento b) e<br>ESTLUCANTE VELNEBADO<br>Into (b) estudiante velnerado (b                                                                                                    | estudiante vulnanato (d)<br>Al                    |
|                                                                                                    | Department         01 - AFALGHAMN           Or materials, de la persueta (a) exclutive submatic (a)           Datos del centro educativo en el que el           Otor que enadas (a) persueta (a) exclutive submatic (a)           O registramento del centro educativo           O registramento del centro educativo           Diato de persueta (a) persueta (a) exclutive submatica (a)           Departemento del centro educativo           O no que encluta el (a) persueta (a) estudarte ruinenzo (a)           Diato a o prisedo:           O nos al e demotivato (a) e publicato a prisedo (a)           Diatos a (a) estuda (a) (a) persueta (a) estudarte (a) persueta (a)           O nos al e demotivato (a) e publicato a prisedo (a)                                | (ia) presunto (a) estu antinotz:            | vulnerado (s)<br>Município: 1019 -<br>O De residencia, de el far<br>diante vulnerado<br>diana: | AHLQCHARN<br>(growent) (g enduters vulnerati (g<br>(a) estudia.<br>Municipo del centro educati<br>O the d que enduta d (b) previ               | ro<br>(a) (estudiante vidinendo (a)       | Distritor                                                                                                    | o) estudiante vulnendo (a)<br>De director de CEO o Acre | COMPLEXA INFO CED      Distribute del contro estuactivo:     Tri di que encuda el (al presu-<br>attación:     er el (al presumito (a) encudarne subvert | Come electrónica: Come electrónica: Come el (al presumo (a) el estudounte vulnesado (a) estudounte vulnesado (a) estudoun | estudante vulnetado (d)<br>AC                     |

Una vez que presionó el botón verde titulado: COMPLETAR INFO. CEO-VICTIMA, el Sistema presentara automáticamente los valores de los datos siguientes del (la) presunto(a) estudiante vulnerado(a):

Departamento del centro educativo: (Selección de entre los 14 departamentos).

Municipio del centro educativo: (Selección del Municipio del departamento en cuestión).

#### Público o Privado: (PUBLICO, PRIVADO).

#### Datos del centro educativo en el que el (la) presunto (a) estudiante vulnerado (a) estudia.

| Centro educativo: 10001   CENTRO ESCOLAR "ISIDRO MENÉNDEZ"                                                                                                    |                                                                                                    | COMPLETAR INFO. CEO - ESTUDIANTE VULNERADO (A)                                                                 |       |
|----------------------------------------------------------------------------------------------------|----------------------------------------------------------------------------------------------------|----------------------------------------------------------------------------------------------------|-------|
| En el que estudia el (la) presunto (a) estudiante vulnerado (a)                                                                                                    |                                                                                                    |                                                                                                    |       |
| Departamento del centro educativo: 01 - AHUACHAPAN ① En el que estudia el (la) presunto (a) estudiante vulnerado (a)                                                                                                    | Municipio del centro educativo:         0101 - AHUACHARAN           I nei que estudia el (la) presunto (a) estudiante vulnerado (a) | Distrito del centro educativo:<br>fin el que estudia el (a) presunto (a) estudiante vulnerado (a)              |       |
| Público o privado:         Público         •           O India si el centro educativo en que estuda el (a) presunto (a) estudiante vulnerado (a) es público o privado.         De Oficina de Atención Ciudadana:           O Que resistra el ariso, sobre el llal presunto fal estudiant         O Que resistra el ariso, sobre el llal presunto fal estudiant | e vulterado (a)                                                                                                    | De director de CEO o Acrestitación:  Oue completa el avios, sobre el (a) presunto (a) estudiante vulnerado (a) | li li |

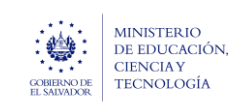

Ministerio de Educación, Ciencia y Tecnología

Guía para completar el trámite digital de aviso de vulneración en entorno escolar (SALVE), a través de la plataforma SIGOB-SOL

Marzo 2024 Versión: 01 Página 8 de 12

## 7. COMPLETAR DATOS DEL PRESUNTO VULNERADOR.

E. HACER CLIC EN ESTE GRUPO.

| Denominación (pvln) *: Director de centro educativo                                                                                                    |                              |                                                                | vúmero de NIP:                                                                                                    | 0109295 🥒 Mostrar d                                                              | atos Número de NIE:                                                                                                    |                                                                                                    | 🥜 Mostrar datos                               |
|----------------------------------------------------------------------------------------------------|------------------------------|----------------------------------------------------------------|----------------------------------------------------------------------------------------------------|----------------------------------------------------------------------------------|----------------------------------------------------------------------------------------------------|----------------------------------------------------------------------------------------------------|-----------------------------------------------|
| Del presunto vulnerador.                                                                                                    |                              |                                                                | Registre el núme                                                                                                    | ero de NIP, si el presunto vulnerador es docente o director del centro educative | <ol> <li>Registre el número de NIE, si<br/>registrar el NIE del estudiante ma</li> </ol>                                                                                                   | i el presunto vulnerador es estudian<br>as agraviado.                                                                                     | te, o sí, es un grupo de estudiantes,         |
| Tipo de identificación:                                                                                                    | •                            | Número de identificación:                                      |                                                                                                    | Primer nombre: EDUARDO                                                           | Segundo nombre:                                                                                                    |                                                                                                    | Tercer nombre:                                |
| Seleccione, si el presunto vulnerador, es diferente de estudiante.                                                                                                    |                              | Digite, si el presunto vulnera                                 | ador, es diferente de estudiante.                                                                                             | 1 Del presunto vulnerador.                                                       | 1 Del presunto vulnerador.                                                                                                    |                                                                                                    | Del presunto vulnerador.                      |
| Primer apellido:                                                                                                    | Segundo apellido: ANDRES     |                                                                | Tercer apellido:                                                                                                    | Sexo:                                                                            | ▼ Edad:                                                                                                    |                                                                                                    | Teléfona:                                     |
| Del presunto vulnerador.                                                                                                    | 1 Del presunto vulnerador.   |                                                                | 1 Del presunto vulnerador.                                                                                                    | 1 Del presunto vulnerador.                                                       | Aproximada del presunto vu                                                                                                    | Inerador.                                                                                                    | Número de teléfono móvil del presunto vulnera |
| Dirección de residencia:                                                                                                    |                              |                                                                |                                                                                                    | Departamento:                                                                    | •                                                                                                    | Municipio:                                                                                                    |                                               |
| Del anno de colorador                                                                                                    |                              |                                                                |                                                                                                    |                                                                                  |                                                                                                    |                                                                                                    |                                               |
| 😈 Dei presunito vuinerador.                                                                                                    |                              |                                                                |                                                                                                    | De residencia, del presunto vulnerador.                                          |                                                                                                    | Ue residencia, del presunto                                                                                                    | vullerador.                                   |
| Distrito:                                                                                                    |                              | Relación con la presunta est                                   | tudiante vulnerado:                                                                                                    | Ue residencia, del presunto vulnerador.                                          | <ul> <li>Convive con la presunta estu</li> </ul>                                                                                                    | udiante vulnerado:                                                                                                    | vuinerauor.                                   |
| Ve presure ventre ventre de la centre de la centre d | ducativo, es el presunto vul | Relación con la presunta est<br>Inerador, registrar los d      | tudiante vulnerado:<br>latos siguientes:                                                                                      | U Le resolnos, el presido variendor.                                             | Convive con la presunta estu     Aplica solamente cuando es                                                                                                    | De residencia, del presunto udiante vulnerado: familiar la denominación.                                                                  | Yurine addi.                                  |
| ve presidencia del presunto vulnerador.      De residencia, del presunto vulnerador.      Solamente si el docente o director del centro ec      Centro educativa:                                                                                                    | ducativo, es el presunto vul | Relación con la presunta est<br>Inerador, registrar los d      | ludiante vulnerado:<br>latos siguientes:                                                                                      | U Le resolnoi, oli presuto vunerador.                                            | Convive con la presunta estu     Aplica solamente cuando es     ✓ COMPLET                                                                                                    | De residencia, del presunto<br>udiante vulnerador<br>familiar la denominación.                                                            |                                               |
| ve version (diffetator:     Distritor     Destritor     Destritor     Destritor     Destritor     Destritor     Destritor     destrictor     destrictor     destrictor     Destritor     Destritor     Destritor                                                                                                    | ducativo, es el presunto vul | Relación con la presunta est                                   | tudiante vulnerado:<br>latos siguientes:                                                                                      | U Le resolnos, el presuto variendor.                                             | Convive con la presunta estu     Aplica solamente cuando es     Convive                                                                                                    | De residencia, del presunto<br>udiante vu/nerado:<br>familiar la denominación.                                                            |                                               |
| ve ve venue venification:     Distritor     Distritor     Or residencia, del presunto vulnerador:     Solamente si el docente o director del centro ec Centro ecucativo:     Distruceture confector, presunto vulnerador.  Departamento del centro educativo:                                                                                                    | lucativo, es el presunto vul | Relación con la presunta est<br>Inerador, registrar los d      | ludiante vulnerado:<br>latos siguientes:<br>Municipio del centro educativo:                                                   | U Le resolucia, el presuto variador.                                             | Convive con la presunta estu     Aplica solamente cuando es     Convive     Distrito del centro educativo                                                                                  | De redencia, de preunto     diante vulnerador     familiar la denominación.                                                               |                                               |
|                                                                                                    | iucativo, es el presunto vul | Relación con la presunta est<br>Inerador, registrar los d      | Itatos siguientes:<br>Municipio del centro educativo:<br>O Del docerte o directo; presunto vulverador.                        | U Le resolucia, el presuto variandor.                                            | Convive con la presunta estu     Aplica solamente cuando es     CoMOLE     Distrito del centro educativo     Del docente o director presa                                                  | De rederical, de presunto<br>adiante vulnerado:<br>familiar la denominación.  AR INFO. CEO - VULNERADOR                                   |                                               |
|                                                                                                    | fucativo. es el presunto vul | Relación con la presunta est<br>Inerador, registrar los d      | Iatos siguientes:<br>Município del centro educativo:<br>P Del docente o director, presunto vulverador.                        | U Le resolucia, el presuto variandor.                                            | Convive con la presunta estu     Aplica solamente cuando es     COMPLE     Distrito del centro educativo     Del docente o director, presa                                                 | De readerical, de presunte<br>adiante vulnerador.  AR INFO. CEO - VULNERADOR  K  K  K  K  K  K  K  K  K  K  K  K  K                       |                                               |
|                                                                                                    | ducativo, es el presunto vul | Relación con la presunta est<br>Inerador, registrar los d<br>• | Iudiante vulnerado:<br>Iatos siguientes:<br>Municipio del centro educativo:<br>O Del docenze o director, presunto vulnerador. | Le resolucia, el presuto venerador.                                              | Convive con la presunta edu     Aplica solamente cuando es     COMPLE     Distrito del centro educativo     Del docente o director, presu                                                  | De readerical, de presunte<br>adjante vulnerado:<br>familiar la denominación.<br>IAR INFO. CEO - VULNERADOR<br>k<br>k<br>unto vulnerador. |                                               |
| ve version deliterator:     Destrac     Destrac     Destrac     Destrac     Destrac     Destrac     Destrac     Destrac     Destrac     Destrac     Destrac     Destrac     Destrac     Destrace     Destrace    | lucativo, es el presunto vul | Relación con la presunta est<br>Inerador, registrar los d<br>• | Iudiante vulnerado:<br>latos siguientes:<br>Municipio del centro educativo:<br>Del docente o director, presunto vulnerador.   | Le resolucia, el presuto variandor.                                              | Convive con la presunta estu     Aplica solamente cuando es     Convive     Convirte     Distrito del centro educativo     Diducente a director, press                                     | De readencia de presunte<br>udiante vulnerado:<br>termiliar la denominación.  AR INFO. CEO - VULNERADOR  R                                |                                               |
| ve je veruna vitilitator: Detritor Detritor | Jucativo, es el presunto vul | Relación con la presunta est<br>Inerador, registrar los d<br>• | ludiante vulnerado:<br>latos siguientes:<br>Municipio del centro educativo:<br>P di docente o directo: presunto vulnerador.   | De director de CEO o Acreditación:                                               | Convive con la presunta est.     Aplica solamente cuando es     Convive     Conviet      Distrito del centro educativo     Distrito del centro educativo     Distrito del centro educativo | De readencia de presunte<br>udiante vulneradoz      familiar la denominación.      AR INFO. CEO - VULNERADOR      k      unto vulneradoz. |                                               |

**7.1** En el primer campo titulado: **denominación(pvln)**: verificar que valor fue seleccionado para el (la) presunto(a) vulnerador(a).

Los valores pueden ser los siguientes:

- Docente
- Estudiante
- Grupo de Estudiantes.
- Profesional Externo
- Personal Administrativo
- Padre o Madre de familia
- Familiar
- Otro (Ciudadano)
- Desconocido

A usted como jefa (a) departamental de gestión pedagógica solamente le llegarán los casos que en este grupo, el campo Denominación, tenga el valor: **Director de Centro Educativo (incluidos los Unidocente, Bidocente y Tridocente.** 

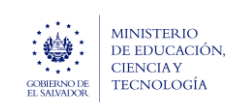

Guía para completar el trámite digital de aviso de vulneración en entorno

escolar (SALVE), a través de la plataforma SIGOB-SOL

7.2. Para completar los datos de el (la) Director (a) del Centro Educativo (señalado (a) como presunto (a) vulnerador, en el campo titulado: Numero de NIP: , digitar el Nro. de NIP de el (la) director (a y luego presionar el botón de color verde titulado: MOSTRAR DATOS.

|                          |                                                         |                                                                                                    | <ul> <li>Número de NIP: 010</li> </ul>                                                                                                    |                                                                                                    |                                                                                                    |                                                                     |                                                        |                                                     |
|--------------------------|---------------------------------------------------------|----------------------------------------------------------------------------------------------------|----------------------------------------------------------------------------------------------------|----------------------------------------------------------------------------------------------------|----------------------------------------------------------------------------------------------------|---------------------------------------------------------------------|--------------------------------------------------------|-----------------------------------------------------|
|                          |                                                         |                                                                                                    | - Warnero de Nirt - Oro                                                                                                    | 9295 🖉 Mo                                                                                                    | istrar datos                                                                                                    | Número de NIE:                                                      |                                                        | 🥜 Mostrar datos                                     |
|                          |                                                         |                                                                                                    | Registre el número de                                                                                                    | NIP, si el presunto vulnerador es docente o director del centro e                                                                                                    | ducativo.                                                                                                    | Registre el número de NIE, si<br>registrar el NIE del estudiante ma | el presunto vulnerador es estud<br>s agraviado.        | siante, o sí, es un grupo de estudiantes,           |
| •                        | Número de identificación:                               | 02492196-9                                                                                                    |                                                                                                    | Primer nombre: EDUARDO                                                                                                    |                                                                                                    | Segundo nombre: NATAN                                               | AEL                                                    | Tercer nombre:                                      |
|                          | <ol> <li>Digite, si el presunto vulneracione</li> </ol> | lor, es diferente de estudiant                                                                                                    | e.                                                                                                    | 1 Del presunto vulnerador.                                                                                                    |                                                                                                    | Del presunto vulnerador.                                            |                                                        | 1 Del presunto vulnerador.                          |
| gundo apellido: ANDRES   |                                                         | Tercer apellido: TOP                                                                                                    | RES                                                                                                    | Sexo: Masculino                                                                                                    | •                                                                                                    | Edad: 40                                                            |                                                        | Teléfono: 22035380                                  |
| Del presunto vulnerador. |                                                         | Del presunto vulnerado                                                                                                    | dor.                                                                                                    | 1 Del presunto vulnerador.                                                                                                    |                                                                                                    | Aproximada del presunto vul                                         | nerador.                                               | 1 Número de teléfono móvil del presunto vulnerador. |
| 31                       |                                                         |                                                                                                    |                                                                                                    | Departamento: 06 - SAN SALVADOR                                                                                                    |                                                                                                    | •                                                                   | Municipio: 0602 - A                                    | POPA                                                |
|                          |                                                         |                                                                                                    |                                                                                                    | De residencia, del presunto vulnerador.                                                                                                    |                                                                                                    |                                                                     | De residencia, del presu                               | nto vulnerador.                                     |
|                          | Relación con la presunta estu                           | diante vulnerado:                                                                                                    |                                                                                                    |                                                                                                    | •                                                                                                    | Convive con la presunta estu                                        | diante vulnerado:                                      |                                                     |
|                          |                                                         |                                                                                                    |                                                                                                    |                                                                                                    |                                                                                                    | Aplica solamente cuando es:                                         | amiliar la denominación.                               |                                                     |
| vo, es el presunto vul   | nerador, registrar los da                               | itos siguientes:                                                                                                    |                                                                                                    |                                                                                                    |                                                                                                    |                                                                     |                                                        |                                                     |
|                          |                                                         |                                                                                                    |                                                                                                    |                                                                                                    |                                                                                                    | <ul> <li>COMPLET</li> </ul>                                         | AR INFO. CEO - VULNERADO                               | R                                                   |
|                          |                                                         |                                                                                                    |                                                                                                    |                                                                                                    |                                                                                                    |                                                                     |                                                        |                                                     |
|                          | •                                                       | Municipio del centro e                                                                                                    | educativo: 0101 - AHUACHAPA                                                                                                    | N                                                                                                    | •                                                                                                    | Distrito del centro educativo                                       |                                                        |                                                     |
|                          |                                                         | Del docente o directo                                                                                                    | or, presunto vulnerador.                                                                                                    |                                                                                                    |                                                                                                    | Del docente o director, presu                                       | nto vulnerador.                                        |                                                     |
|                          | •                                                       |                                                                                                    |                                                                                                    |                                                                                                    |                                                                                                    |                                                                     |                                                        |                                                     |
|                          |                                                         |                                                                                                    |                                                                                                    |                                                                                                    |                                                                                                    |                                                                     |                                                        |                                                     |
|                          |                                                         |                                                                                                    |                                                                                                    |                                                                                                    |                                                                                                    |                                                                     |                                                        |                                                     |
|                          |                                                         |                                                                                                    |                                                                                                    | De director de CEO o Acreditación:                                                                                                    |                                                                                                    |                                                                     |                                                        |                                                     |
|                          |                                                         |                                                                                                    |                                                                                                    | Que completa el aviso, sobre el presunto vulnerad                                                                                                    | or.                                                                                                    |                                                                     |                                                        |                                                     |
| 9                        | undo apellidat ANDRES<br>el presunto vulherador.        | undo apelidozi ANDRES<br>el presunto vulnerador.<br>I<br>Relación con la presunta estu<br>ro, es el presunto vulnerador, registrar los da | undo apellido: ANDRES Tercer apellido: TOX el presunto vulnerador.  i Reación con la presunta estudiante vulnerador: i Reación con la presunta estudiante vulnerador: i o, es el presunto vulnerador, registrar los datos siguientes:  vo, es el presunto vulnerador, registrar los datos siguientes:  vo, es el presunto vulnerador, registrar los datos siguientes:  vo, es el presunto vulnerador, registrar los datos siguientes:  vo, es el presunto vulnerador, registrar los datos siguientes:  vo, es el presunto vulnerador, registrar los datos siguientes:  vo, es el presunto vulnerador, registrar los datos siguientes:  vo, es el presunto vulnerador, registrar los datos siguientes:  vo, es el presunto vulnerador, registrar los datos siguientes: | undo apelidaz ANDRES Tercer apelidaz TORRES el presunto vulnerador. 1 Relación con la presunta estudiante vulnerado: 1 Relación con la presunta estudiante vulnerado: 1 (0, es el presunto vulnerador, registrar los datos siguientes: 1 (0, es el presunto vulnerador, registrar los datos siguientes: 1 (0, es el presunto vulnerador, registrar los datos siguientes: 1 (0, es el presunto vulnerador, registrar los datos siguientes: 1 (0, es el presunto vulnerador, registrar los datos siguientes. 1 (0, es el presunto vulnerador, registrar los datos siguientes. 1 (0, es el presunto vulnerador, registrar los datos siguientes. 1 (0, es el presunto vulnerador, registrar los datos siguientes. 1 (0, es el presunto vulnerador, registrar los datos siguientes. 1 (0, es el presunto vulnerador, registrar los datos siguientes. 1 (0, es el presunto vulnerador, registrar los datos siguientes. 1 (0, es el presunto vulnerador, registrar los datos siguientes. 1 (0, es el presunto vulnerador, registrar los datos siguientes. 1 (0, es el presunto vulnerador, registrar los datos siguientes. 1 (1, 1, 1, 1, 1, 1, 1, 1, 1, 1, 1, 1, 1, 1 | unda apelidia ANDRES Sear Maculino el presunto vulnerador. el presunto vulnerador. el presunto vulnerador. el presunto vulnerador, registrar los datos siguientes:  vo, es el presunto vulnerador, registrar los datos siguientes:  vo de se el presunto vulnerador, registrar los datos siguientes:  vo de se el presunto vulnerador, registrar los datos siguientes:  vo de se el presunto vulnerador, registrar los datos siguientes:  vo de se el presunto vulnerador, registrar los datos siguientes:  vo de se el presunto vulnerador, registrar los datos siguientes:  vo de se el presunto vulnerador, registrar los datos siguientes:  vo de se el presunto vulnerador, registrar los datos siguientes:  vo de se el presunto vulnerador, pregistrar los datos siguientes:  vo de se el presunto vulnerador, pregistrar los datos siguientes:  vo de se el presunto vulnerador, pregistrar los datos siguientes:  vo de se el presunto vulnerador, pregistrar los datos siguientes:  vo de se el presunto vulnerador, pregistrar los datos siguientes:  vo de se el presunto vulnerador, pregistrar los datos siguientes:  vo de se el presunto vulnerador, pregistrar los datos siguientes:  vo de se el presunto vulnerador, pregistrar los datos siguientes:  vo de se el presunto vulnerador, pregistrar los datos siguientes:  vo de se el presunto vulnerador, pregistrar los datos siguientes de se el presunto vulnerador.  vo de se el presunto vulnerador de CED o Acrestación: vo de se el presunto vulnerador de CED o Acrestación: vo de se el presunto vulnerador de SED o Acrestación: vo de se el presunto vulnerador de SED o Acrestación: vo de se el presunto vulnerador de SED o Acrestación: vo de se el presunto vulnerador de SED o Acrestación: vo de se el presunto vulnerador de SED o Acrestación: vo de se el presunto vulnerador de SED o Acrestación: vo de se el presunto vulnerador de SED o Acrestación: vo de se el presunto vulnerador de SED o Acrestación: vo de se el presunto vulnerador de SED o Acrestación: vo de se el presunto vulnerador de SED o Acrestación: vo de se | undo apelidar ANDRES Sear Masculina                                 | unda apelida NDRES Tercer apelida TDRES Seco Masculino | unda apelida NDRES Terer apelida TORES Sea Maculino |

El Sistema presentara automáticamente toda la información sobre ese o esa director (a) de Centro Educativo

A continuación, registre el valor del campo titulado **Relación con la presunta víctima** y seleccione uno de los valores siguientes, según corresponda:

| Docente del centro educativo - imparte clases directamente a la supuesta víctima |
|----------------------------------------------------------------------------------|
| Docente del centro educativo - no imparte clases a la supuesta víctima,          |
| Padre o madre de víctima,                                                        |
| Tutor,                                                                           |
| Familiar,                                                                        |
| Compañero(s) de clase,                                                           |
| Personal administrativo,                                                         |
| Amigo,                                                                           |
| Otro (Ciudadano),                                                                |
| No tiene relación con el (la) presunto(a) estudiante vulnerado(a)].              |

Seguidamente, en el campo titulado Convive con la presunta estudiante vulnerado: registre el valor SI o el valor NO.

Guía para completar el trámite digital de aviso de vulneración en entorno escolar (SALVE), a través de la plataforma SIGOB-SOL

7.3. En el área titulada Solamente si el docente o director del centro educativo, es el presunto vulnerador Seleccionar el centro educativo en que se desempeña el (la) Director (a) presunto(a) vulnerador(a). Seguidamente presionar siempre el botón de color verde titulado: COMPLETAR INFO. CEO-VULNERADOR Para obtener automáticamente los valores de los siguientes campos titulados: "Departamento del centro educativo", "Municipio del centro educativo".

## 8. INFORMAR DE LAS ACCIONES REALIZADAS, EN EL TRÁMITE DE AVISO DE VULNERACIÓN.

### F. HACER CLIC EN ESTE GRUPO TITULADO: Acciones de la (el) Jefe Departamental de Gestión Pedagógica

| Acciones de la (el) J           | efe Departamental de Gestión Pedagogica y completamiento del A                                                                                                    | wiso                   |                                              |                                                                                                    |   |
|---------------------------------|----------------------------------------------------------------------------------------------------|------------------------|----------------------------------------------|----------------------------------------------------------------------------------------------------|---|
| Detaile de acciones (JDGP):     | 1. Bialuar la afectación de clima laboral<br>2. Bialuar el inivel de ausentismo estudiantil<br>3. Bialuar la Igratricipación estudiantil<br>4. Bialuar la Ulicarión de Recursos Pedagógico<br>5. Bialuar el Irendimiento escolar |                        | 8.<br>Informe de acciones realizadas (JDGP): | Mediante visitas realizadas por el gestor Pedagogico al Centro Educativo y según la descripción del suceso informado, se procedió a evaluar, los<br>aspectos siguientes:<br>1. La afectación de clima laboral en el Centro<br>2. El mixel de auxentismo estudiantil<br>3. La participación estudiantil | 5 |
| A realizar por el jefe Departan | nental de Gestión Pedagogica.                                                                                                    |                        |                                              | 4. El rendimiento escolar<br>En informe incorporado se detallan los resultados obtenidos de las evaluaciones                                                                                                    |   |
| Nombre del Jefe Departamen      | tal: Jefa/e Deptal, de Gest. Pedagógica de San Salvador - Clara Luz Recinos de Zamora                                                                                                    |                        | Email del Jefe Departamental: clara.re       | cinos@mined.gob.sv                                                                                                    |   |
| De Gestión Pedagógica           |                                                                                                    | (                      | De Gestión Pedagógica                        |                                                                                                    |   |
| Informe de acciones: Se         | leccione                                                                                                    | 🔥 Descargar 😵 Eliminar |                                              |                                                                                                    |   |
| Del Jefe Departamental de Ge    | stión Pedagógica.                                                                                                    |                        |                                              |                                                                                                    |   |

- **8.1.** En el campo titulado: *Informe de las acciones realizadas,* debe detallar las acciones que realizó según el lineamiento de el (la) Coordinador (a) Jurídico (a) y el detalle de acciones indicados por defecto en el Trámite del Aviso.
- **8.2.** En el campo titulado: *PDF de Informe de Acciones*, incorpore el documento PDF que contiene el Informe final de las acciones realizadas, debidamente firmado.

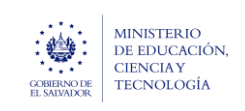

Ministerio de Educación, Ciencia y Tecnología Guía para completar el trámite digital de aviso de vulneración en entorno escolar (SALVE), a través de la plataforma SIGOB-SOL

### b

# 9. TRANSFERENCIA DEL CASO AL COORDINADOR JURÍDICO.

G. HACER CLIC EN ESTE GRUPO TITULADO: Gestión

| 🐣 Gestión (                              | (i) iniciado hace                                          | 9.1                                                | ^         |
|------------------------------------------|------------------------------------------------------------|----------------------------------------------------|-----------|
| Responsable                              |                                                            | Cambiar Fase actual COMPLETAR AVISO DE VULNERACIÓN | 🖍 Cambiar |
| Fin Estimado                             | 🗎 🍤 Recalcular                                             |                                                    |           |
| Resumen de gestión                       | Ι                                                          |                                                    | ĥ         |
| Próxima acciór                           | n programada                                               |                                                    |           |
| <ol> <li>No hay ninguna accid</li> </ol> | ón programada 🛛 🚼 Programar próxima acción                 |                                                    |           |
| Permitir al ciudadar                     | no cambiar campos adicionales al iniciar una consulta 📃 NO |                                                    |           |

**9.1** Para derivar el caso a el (la) Coordinador (a) Jurídico (a) haga clic en el botón azul titulado: CAMBIAR. Automáticamente se presenta la ventana siguiente:

|     | T Cambiar fase                                                                                                    |      |
|-----|----------------------------------------------------------------------------------------------------|------|
|     | Seleccione la nueva fase                                                                                               |      |
|     | → (JURIDICO) INCORPORAR ACTA DE SUSPENSIÓN PREVIJ                                                                      | والس |
| 9.2 | (JURIDICO) INCORPORAR ACTA DE SUSPENSIÓN<br>PREVIA, DENUNCIA PRESENTADA Y REGISTRAR<br>INSTANCIA EN QUE FUE PRESENTADA | ŕ    |
|     | Revisión del caso en Entidad Externa                                                                                   |      |
|     | → DESPACHO                                                                                                    |      |
|     | Revisión de la necesidad por Desarrollo Humano Nivel<br>Central                                                        |      |
|     |                                                                                                    | •    |
|     | 📌 Cambiar fase 🛛 😣 Cancela                                                                                             |      |

**9.2** En el campo titulado, Seleccione la nueva fase, haga clic en la flecha con dirección hacia abajo y seleccione la opción que dice:

(JURÍDICO) INCORPORAR ACTA DE SUSPENSIÓN PREVIA, DENUNCIA PRESENTADA Y REGISTRAR INSTANCIA EN LA QUE FUE PRESENTADA

| MINISTERIO<br>DE EDUCACIÓN,<br>CIENCIA Y<br>EL SAUAJOR<br>EL SAUAJOR | Ministerio de Educación, Ciencia y Tecnología<br>Guía para completar el trámite digital de aviso de vulneración en entorno<br>escolar (SALVE), a través de la plataforma SIGOB-SOL     | Marzo 2024<br>Versión: 01<br>Página 12 de 12 |
|----------------------------------------------------------------------|----------------------------------------------------------------------------------------------------|----------------------------------------------|
| Seleccion<br>→ (JU)<br>Seleccion<br>• al fun<br>Q                    | ambiar fase<br>NDICO) INCORPORAR ACTA DE SUSPENSIÓN PREV/. •<br>e al funcionario a quien desea asignar el trámite<br>ionario seleccionado recibirá un e-mail notificando su asignación |                                              |
| 9.3 Santo<br>Coord                                                   | 2 Cargo Asignados<br>s Edgar Flores Arenivar<br>linador Jurídico<br>3<br>9.4<br>Cancelar                                                                                               |                                              |

- 9.3 Seleccionar el Coordinador Jurídico que corresponde a su Dirección Departamental
- **9.4** Hacer clic en el botón verde titulado: CAMBIAR FASE y automáticamente el sistema le transfiere el caso al funcionario seleccionado.